## Eduroam 連線設定

網路組 黃國順 20171228

Eduroam 是一個為建立國際教育及科研機構間無線局域網漫遊體系的計劃,意在 推動全球教育及科研單位之間的無線局域網服務共享,目前 eduroam 在歐洲已 發展成一個相當成熟的大型 WiFi 漫遊體系,而亞太區的 eduroam 由亞太區先 進網絡聯盟 (APAN)發起,近年也得到了長足的發展。現已發展成為包括澳大利 亞、紐西蘭、香港、台灣、中國大陸、日本及澳門等國家和地區在內的無線網漫 遊體系,並成為全球 eduroam 體系的一個重要組成部分。

配合教育部政策本市教育網路無線 SSID tc-802.1x 將改名為 eduroam。為方便使用者進行轉換,目前已透過無線控制器發送 eduroam,煩請各校資訊組長(教師)協助貴校同仁將 tc-802.1x 設定轉換為 eduroam。

後續會擇期公告無線 SSID tc-802.1x 停用日期。

Windows 10 設定連線 eduroam 設定方式

因 eduroam 使用 PEAP-GTC 認證元件,Windows 若未安裝過請先至

https://support.arubanetworks.com/ToolsResources/tabid/76/DMXModule/5 14/EntryId/114/Default.aspx

按照使用之 Windows 作業系統版本(32 位元或 64 位元)下載並安裝(需重新啟動 電腦)

| ort.arubanetworks.com/ToolsRes                                                                     | ources/tabid/76/DMXModule/                     | 514/Entryld/114/E | efault.aspx |             |                             |
|----------------------------------------------------------------------------------------------------|------------------------------------------------|-------------------|-------------|-------------|-----------------------------|
|                                                                                                    |                                                |                   |             |             |                             |
| ARUBA SUPPORT                                                                                      | CENTER                                         |                   |             |             |                             |
| Tools & Resources                                                                                  |                                                |                   |             |             |                             |
| Navigator                                                                                          | Tools & Resources                              |                   |             |             | Airheads Accepted Solutions |
|                                                                                                    | Root Collection                                |                   |             |             |                             |
| <ul> <li>⊕- RADIUS Dictionary Files</li> <li> RFPlayback</li> <li>⊕- USB Console Driver</li> </ul> | PEAP-GTC Plug-                                 | in                |             |             |                             |
| - Visio Stencils<br>- DisualCfg<br>- DisualCfg<br>- DisualCfg                                      | Folder Up                                      |                   |             |             |                             |
| Wireshark (Previously Ethereal)     XML-API Sample Scripts                                         | O Description     Remark                       | s                 | Last        | Size        |                             |
|                                                                                                    | Description Remark                             | 3                 | Modified    | 3126        |                             |
|                                                                                                    | Archive                                        |                   | 11/11/2010  | )           |                             |
|                                                                                                    | Aruba PEAP<br>GTC plugin for<br>32 Bit Windows | <b></b>           | 9/15/2015   | 2.5<br>MB   |                             |
|                                                                                                    | Aruba PEAP<br>GTC plugin for<br>64 Bit Windows | ŵ                 | 9/15/2015   | 2.6<br>MB   |                             |
|                                                                                                    | GTC_UG.pdf                                     | \$                | 9/15/2015   | 398.8<br>KB |                             |
|                                                                                                    |                                                |                   |             |             |                             |
|                                                                                                    |                                                |                   |             |             |                             |
|                                                                                                    |                                                |                   |             |             |                             |
|                                                                                                    |                                                |                   |             |             |                             |

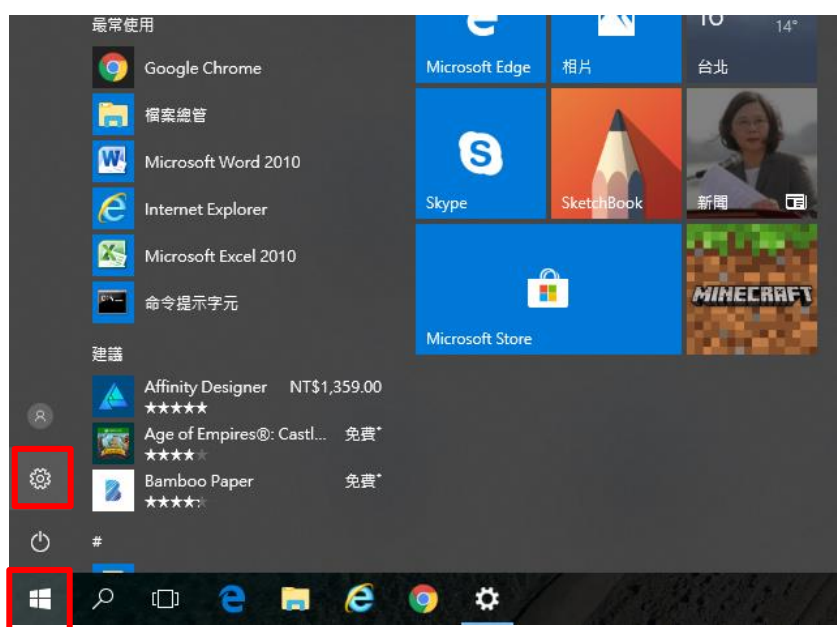

點選「網路和網際網路」 ← 設定 – ø × Windows 設定 尋找設定 電話 連結您的 Android iPhone 個人化 齋景、鎖定畫面、色彩 網路和網際網路 ·飛航模式、VP 
 App 照時安裝
 Ag在
 編戶

 加能
 您的標戶、電子部件、同步 股形:工作、本庭
  $\bigotimes$ ₿ ♪ ♪ (₁, 遊戲 遊戲列、DVR、直播、遊戲 根式 時間與語言 語音、地區、日期 輕鬆存取 朗讀程式、放大鏡、高對比 授尋

 語言、權限、歴程記録 更新與安全性 Windows Update、復原、 **隱私權** 位置、相機 ws Update 備份 x<sup>A</sup> ^ 智 // ↓× 英 图 <sup>上午 08:48</sup> 2017/12/25 **早**1) 🔳 A 🗆 🗧 🚍 🥭 💿 🌣 📟

Windows 需手動設定連線 點選「開始」→「設定」

| 點選 「撥號」→「設定新連                         | 線」       |
|---------------------------------------|----------|
| ← 設定                                  |          |
| ② 首頁                                  | 撥號       |
| 尋找設定 の                                | 撥號       |
| 網路和網際網路                               | fortissl |
| <b>伊</b> 狀態                           | 設定新連線    |
| <i>i</i> ∕⁄⁄⁄⁄⁄⁄⁄⁄⁄⁄⁄⁄⁄⁄⁄⁄⁄⁄⁄⁄⁄⁄⁄⁄⁄⁄⁄ |          |
| <b>空</b> 乙太網路                         |          |
| ♀ 撥號                                  |          |
| ∞ VPN                                 |          |
| ✤ 飛航模式                                |          |
| (小) 行動熱點                              |          |
| ④ 數據使用量                               |          |
| Proxy                                 |          |
|                                       |          |

| 📲 🏱 🖽 🦰 📮 🥭 🥥 🌣 🚾 | 🚍 🤆 🧿 🌣 🚾 🖉 | e |  | е | () | Q |  |
|-------------------|-------------|---|--|---|----|---|--|
|-------------------|-------------|---|--|---|----|---|--|

點選 「手動連線到無線網路」→「下一步」

| ← 🖤 設定連線或網路                     |          |         | _          |      | × |
|---------------------------------|----------|---------|------------|------|---|
| 選擇連線選項                          |          |         |            |      |   |
| ◆ 連線到網際網路<br>設定寬頻或撥號連線以連線到      | 川網際網路。   |         |            |      |   |
| <b>設定新網路</b><br>• 設定新的路由器或存取點 • |          |         |            |      |   |
| 手動連線到無線網路<br>請連線到隱藏的網路或建立新      | í的無線設定檔。 |         |            |      |   |
| 連線到工作地點<br>設定撥號或 VPN 連線以連線      | 到您的工作地點。 |         |            |      |   |
|                                 |          |         |            |      |   |
|                                 |          | <b></b> | -<br>先(NI) | Ho S | ¥ |
|                                 |          |         | 500        | 40.7 | ~ |

輸入

網路名稱: eduroam

安全性類型 WPA2-Enterprise

|   |               |                   |      | _    |    | × |
|---|---------------|-------------------|------|------|----|---|
| ← | 👰 手動連線到無線網路   |                   |      |      |    |   |
|   | 輸入您要新增之無線     | 網路的資訊             |      |      |    |   |
|   | 網路名稱(E):      | eduroam           |      |      |    |   |
|   | 安全性類型(S):     | WPA2-Enterprise ~ |      |      |    |   |
|   | 加密類型(R):      | AES 🗸             |      |      |    |   |
|   | 安全性金鑰(C):     | 陽藏字元              | ;(H) |      |    |   |
|   | ☑ 自動啟動這個連線(T) | )                 |      |      |    |   |
|   | 🗌 即使網路未廣播,邊   | 是進行連線(O)          |      |      |    |   |
|   | 警告: 若選取此選項    | ,您電腦的隱私權可能會有風險。   |      |      |    |   |
|   |               |                   |      |      |    |   |
|   |               |                   |      |      |    |   |
|   |               |                   | 下一步  | ₹(N) | 取》 | ¥ |

# 點選「變更連線設定」

|                             |         | _ |   | × |
|-----------------------------|---------|---|---|---|
| 🔶 🔮 手動連線到無線網路               |         |   |   |   |
| 已成功新增 eduroam               |         |   |   |   |
| → 變更連線設定(H)<br>開啟[連線] 內容讓我可 | ]以變更設定。 |   |   |   |
|                             |         |   |   |   |
|                             |         |   |   |   |
|                             |         |   |   |   |
|                             |         |   | 酮 | 閉 |

點選 「設定」

| eduroam 無線網路內容       |                 | ×     |
|----------------------|-----------------|-------|
| 連線安全性                |                 |       |
|                      |                 |       |
| 安全性類型(E):            | WPA2-Enterprise | ~     |
| 加密類型(N):             | AES             | ~     |
|                      |                 |       |
|                      |                 |       |
| 選擇網路驗證方法(O):         |                 |       |
| Microsoft: Protected | EAP (PEAP) 🗸 🗸  | 設定(S) |
| ☑ 每次登入時都記住我          | i在此連線的認證(R)     |       |
|                      |                 |       |
|                      |                 |       |
|                      |                 |       |
|                      |                 |       |
|                      |                 |       |
| 進階設定(D)              |                 |       |
|                      |                 |       |
|                      |                 |       |
|                      |                 |       |
|                      |                 |       |
|                      | 確定              | 取消    |

將「選擇驗證方法」改為「EAP-Token」

| 受保護的 EAP 內容                                    | × |
|------------------------------------------------|---|
| 連線時:                                           |   |
|                                                |   |
|                                                |   |
| □ 理線到這些伺服蔟(例如:srv1;srv2;.*\.srv3\.com)(O):     |   |
|                                                |   |
| 受信任的根憑證授權單位(R):                                |   |
| AddTrust External CA Root                      |   |
| Baltimore CyberTrust Root                      |   |
| Certum CA                                      |   |
| Certum Trusted Network CA                      |   |
| Class 3 Public Primary Certification Authority |   |
| COMODO RSA Certification Authority             |   |
|                                                |   |
| < >                                            |   |
| 連線前的通知(T):                                     |   |
| 如果無法驗證伺服器的身分識別則告知使用者                           |   |
|                                                | - |
| 選擇驗證方法(S):                                     |   |
| EAP-Token ~ 設定(C)                              |   |
| ☑ 取用伏速里新理線(F)                                  |   |
| □ 如果伺服器未顯示加密繫結的 TLV 就中斷連線(D)                   |   |
|                                                |   |
|                                                |   |
|                                                |   |
|                                                |   |
| 確定 取消                                          |   |
|                                                |   |

按 「確定」→「確定」→「關閉」完成設定

開啟無線網路,連線至 eduroam, 輸入公務帳號(User Name)及密碼(Password)

|                             |                                                                   | 1.50 |
|-----------------------------|-------------------------------------------------------------------|------|
| Enter Credentials ×         | fortissl                                                          |      |
|                             | <ul> <li> <i>c</i>eduroam<br/>正在連線<br/>✓ 自動連線         </li> </ul> |      |
| User name:                  | 連約                                                                |      |
| Password: Logon domain:     | tc-office<br>安全                                                   |      |
| OK Cancel                   | ん tc-jpps<br><sub>安全</sub>                                        |      |
| AND THE SECTION             | TANetRoaming<br>開放                                                |      |
|                             | 網路和網際網路設定<br>變更設定,例如使連線計量付費。                                      |      |
|                             | <b>(a)</b>                                                        |      |
| A LAND A LAND A LAND A LAND | Wi-Fi 型筋探索 行動動影                                                   |      |

首次使用 eduroam 時會出現警告訊息,請按「連線」

| 網路安全性警訊                                       | × |
|-----------------------------------------------|---|
| 🕐 Windows 無法驗證伺服器的身分識別                        |   |
| 如果您預期在此位置找到 %1,請繼續並連線。否則,它可能是具有相同名稱的不同<br>網路。 |   |
| ▼ 詳細資料 連線(C) 不要連線(C)                          | » |

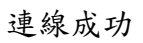

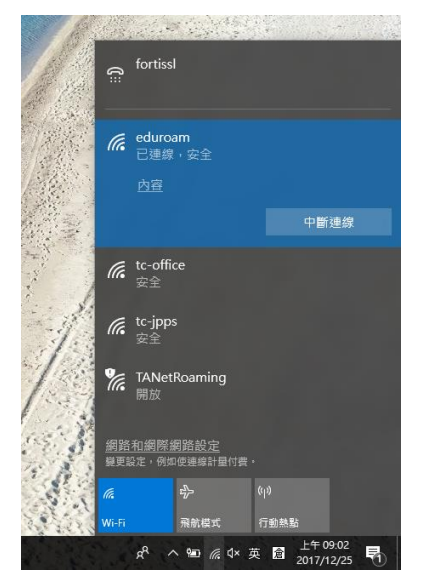

Android 設定連線 eduroam 設定方式

| 中華電信 😋 💝 🗭 🜳      | 139B/s 🗟 📶 72% 🗩 11:28                                                                                                    |
|-------------------|----------------------------------------------------------------------------------------------------|
| < eduroam         |                                                                                                    |
| 訊號強度              | 強                                                                                                    |
| 加密類型              | 802.1x EAP                                                                                                    |
| EAP 方法            | PEAP >                                                                                                    |
| 階段2驗證             | GTC >                                                                                                    |
| CA 憑證             | 使用系統憑證 >                                                                                                    |
| 網域                |                                                                                                    |
| ap.tc.edu.tw      |                                                                                                    |
| 必須指定網域。           |                                                                                                    |
| 身份                |                                                                                                    |
| хххх              |                                                                                                    |
| 匿名身份              |                                                                                                    |
|                   |                                                                                                    |
|                   | \                                                                                                    |
| ••••              | A Contraction of the second second se |
| 顯示進階選項            |                                                                                                    |
| 取消                | 連線                                                                                                    |
| $\triangleleft$ C |                                                                                                    |

| iOS 設定   | 連線 eduroam 設         | 定方式           |                           |   |
|----------|----------------------|---------------|---------------------------|---|
| 開啟 Iph   | one 設定 <b>→</b> WiFi | 畫面            |                           |   |
| ull 中華?  | 電信 🗢                 | 下午12:03       | <i>-</i> 7 ≵ 61% <b>■</b> | • |
| 設        | 定                    |               |                           |   |
|          |                      |               |                           |   |
| Y        | Apple ID             | ∖ iCloud \ i⊺ | )<br>unes 與               |   |
|          |                      |               |                           |   |
| ≁        | 飛航模式                 |               | $\bigcirc$                |   |
| <b>?</b> | Wi-Fi                |               | eduroam >                 |   |
| *        | 藍牙                   |               | 開啟 >                      |   |
| ((†))    | 行動服務                 |               | >                         |   |
| ୄୄୄୄୄ    | 個人熱點                 |               | >                         |   |
| <b>S</b> | 電信業者                 | I             | 中華電信 >                    |   |
|          |                      |               |                           |   |

| 選擇連線 SSID eduro | am      |                  |
|-----------------|---------|------------------|
| 내 中華電信 🗢        | 上午11:58 | 1 🗱 62% 🔳 י      |
| く設定             | Wi-Fi   |                  |
| Wi-Fi           |         |                  |
| 🗸 tc-llt-mad    | •       | <b>₽ \$ (j</b> ) |
| 選擇網路…           |         |                  |
| 10F-3           |         | a 🗟 (i)          |
| Collex_R        | )       | a 🗟 (i)          |
| eduroam         |         | a 🗢 (ì)          |
| LLT_ASU         | S       | <b>a ≈ (i</b> )  |
| LLT-TC-11ac     |         | <b>a ≈ (i</b> )  |
| TANetRoaming    |         | <b>∻</b> (j)     |
| tc-802.1x       | c       | <b>₽ \$ (j</b>   |

#### 輸入帳號及密碼後加入

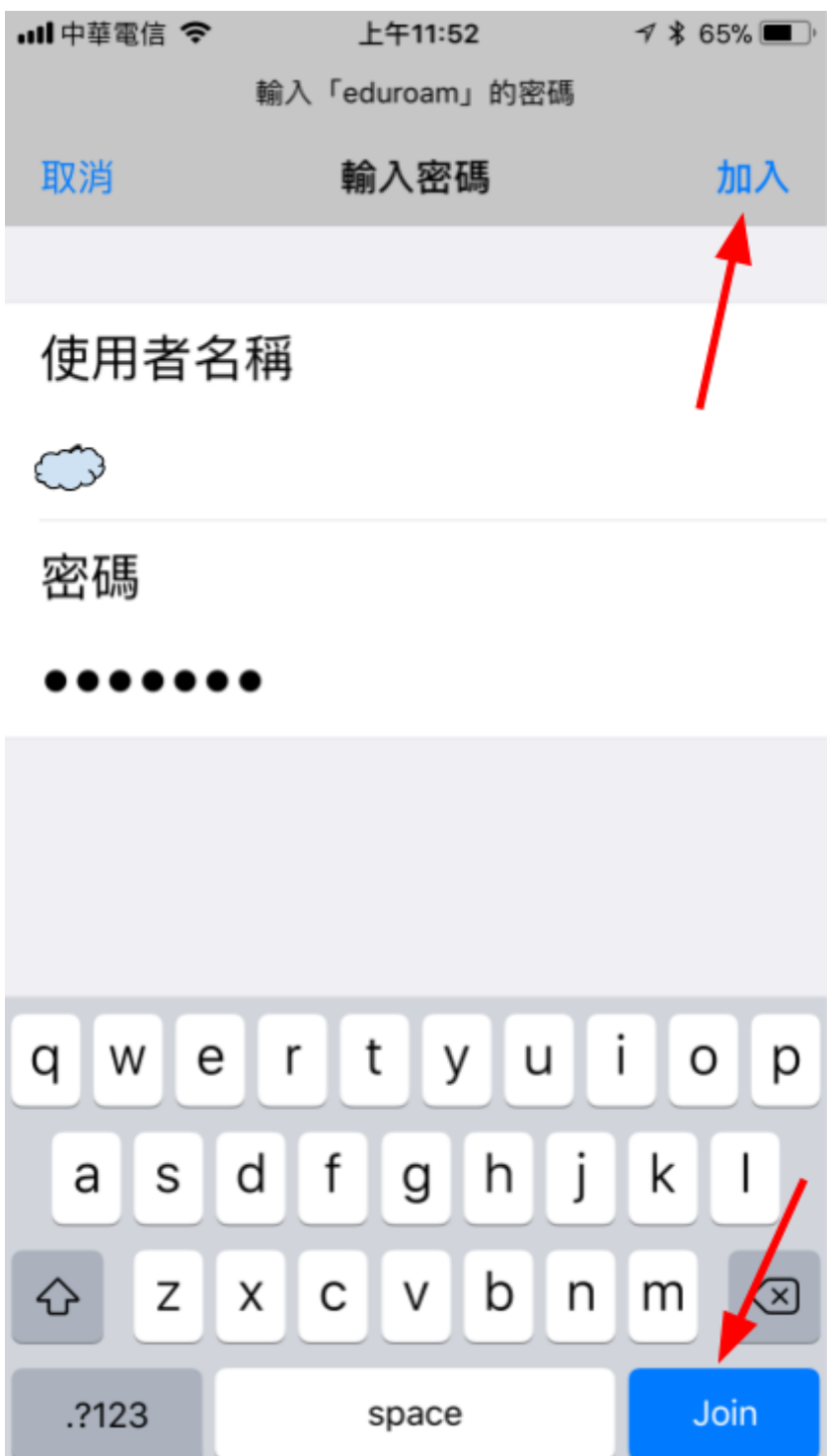

| 顯示憑證內容研        | 霍認詳細資料。              | 並請選擇信任    |           |
|----------------|----------------------|-----------|-----------|
| utl中華電信 4G     | 上午11:50              | 1 🕏 67% 🔳 | ·III 中華電信 |
| 取消             | 憑證                   | 信任        | く憑證       |
| ap.te          | c.edu.tw             | /         | 主題名       |
| 资税 资税          | 人:TWCA S             | ecure SSL | 國家        |
| 不受<br>到期日 2018 | 信任<br>3/10/23 下午11:: | 59:59     | 州/省       |
| 面玄詳如資          | 百名祥如资訊               |           | 所在地       |
| 史夕叶和貝          | .014                 | -         | 組織        |
|                |                      |           | 組織單       |
|                |                      |           | 一般名       |
|                |                      |           | 簽發人       |
|                |                      |           | 國家        |
|                |                      |           | 組織        |
|                |                      |           | 組織單       |

| dl中華電信 4 | 4G 上午11:51                                    | 1 🕏 66% 🔳   |  |  |  |
|----------|-----------------------------------------------|-------------|--|--|--|
| く憑證      | 詳細資訊                                          |             |  |  |  |
| 主題名稱     | l.                                            |             |  |  |  |
| 國家       |                                               | TW          |  |  |  |
| 州/省      |                                               | Taiwan      |  |  |  |
| 所在地      |                                               | Taichung    |  |  |  |
| 組織       | Education Bureau, Taichung<br>City Government |             |  |  |  |
| 組織單位     | 立 Netv                                        | vork Center |  |  |  |
| 一般名利     | <b>爯</b> a                                    | p.tc.edu.tw |  |  |  |
| 簽發人名     | 石稱                                            |             |  |  |  |
| 國家       |                                               | TW          |  |  |  |
| 組織       | Т                                             | AIWAN-CA    |  |  |  |
| 組織單位     | 호 Secure S                                    | SL Sub-CA   |  |  |  |

### 完成連線並確認連線資訊(若第一次無法順利連上請再重複以上步驟) 已連線完成後,後續只要在無線訊號範圍內會自動連線。

| <ul> <li>Ⅲ中華電信 令</li> <li></li> <li></li></ul> | 下午12:26<br>Wi-Fi | 1 \$ 59% ■>               | ull中華電信 令<br>くWi-Fi | 下午12:27<br>eduroam | 1 🖇 59% 🔳 )∙ |
|----------------------------------------------------------------------------------------------------|------------------|---------------------------|---------------------|--------------------|--------------|
| Wi-Fi<br><ul> <li>eduroam</li> </ul>                                                                                                    | )                | ●                         | 忘記此網路               | 設定                 |              |
| 選擇網路…                                                                                                    |                  |                           | 自動加入                |                    |              |
| 10F-3                                                                                                    |                  | <b>a</b> ₹ ()             | IPV4 位址             |                    |              |
| AndroidAF                                                                                                    | 98E5E            | <b>≜</b> <del>?</del> (j) | 設定 IP               |                    | 自動>          |
| Collex_RD                                                                                                    |                  | <b>≜</b> ≑ ()             | IP 位址               | 120.10             | 09.224.95    |
| LLT_ASUS                                                                                                    |                  | <b>a</b> ₹ ()             | 子網路遮罩               | 255.2              | 255.248.0    |
| LLT-TC-11                                                                                                    | ac               | <b>▲ 奈 (i)</b>            | 路由器                 | 120.10             | 9.231.254    |
| TANetRoa                                                                                                    | ming             | <b>?</b> (Ì)              |                     |                    |              |
| tc-802.1x                                                                                                    |                  | <b>≜</b>                  | 更新租約                |                    |              |

## 參考文件

- 1. TANet 無線網路漫遊交換中心 https://roamingcenter.tanet.edu.tw/?page\_id=1935
- 2. Aruba Supper Center <u>https://support.arubanetworks.com/ToolsResources/tabid/76/DMXModule</u> <u>/514/EntryId/114/Default.aspx</u>